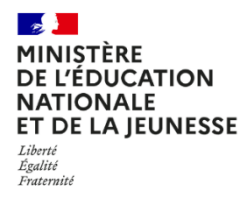

Guide du D.S.D.E.N et du Rectorat

Année scolaire 2024-2025

| 1.  | Présentation                                          | 3  |
|-----|-------------------------------------------------------|----|
| 2.  | Connexion                                             | 4  |
| 3.  | Tableau de bord                                       | 5  |
| 4.  | Menu                                                  | 6  |
| 5.  | Tableau de bord pour un département                   | 7  |
| 6.  | Valider le résultat d'une école ou d'un établissement | 10 |
| 7.  | Valider globalement des résultats                     | 11 |
| 8.  | Consulter un résultat                                 | 12 |
| 9.  | Saisir ou modifier un résultat                        | 14 |
| 10. | Modifier un tirage au sort                            | 16 |
| 11. | Message de relance pour quelques établissements       | 17 |
| 12. | Message de relance collectif                          | 18 |
| 13. | Courriel libre                                        | 19 |
| 14. | Consulter et imprimer des résultats d'élections       | 20 |
| 15. | Statistiques                                          | 21 |
| 16. | Rechercher une école ou un établissement              | 22 |

ECECA pour « Élections aux Conseils d'École et aux Conseils d'Administration » est une application nationale destinée à collecter les résultats des élections des représentants des parents d'élèves dans le premier degré et les résultats des représentants des parents d'élèves et des représentants des personnels dans le second degré.

ECECA est une application sécurisée et fiable. Elle permet des échanges plus rapides entre les directeurs d'école et la direction des services départementaux, entre les chefs d'établissement et les directions des services départementaux ou les rectorats.

En tant que DSDEN/Rectorat, vous pouvez :

- En période de saisie :
  - suivre l'état d'avancement des saisies à partir du tableau de bord (§3 et §5)
  - relancer les écoles ou établissements qui n'ont pas transmis leurs résultats (§11 et §12)
  - o saisir les résultats en cas de déficit ou de carence de candidats (§9)
- En période de validation :
  - o suivre l'état d'avancement des validations à partir du tableau de bord (§3 et §5)
  - valider les résultats (§6 et §7)
  - saisir les résultats non saisis ou non transmis (§9)
  - o saisir les tirages au sort non saisis ou invalidés (§10)

L'application vous permet aussi de :

- consulter le résultat d'une école ou d'un établissement (§8)
- envoyer un courriel libre (§13)
- consulter et imprimer les résultats des élections (§14)
- générer des statistiques (§15)
- rechercher une école ou un établissement (§16)

La saisie des tirages au sort, par le directeur d'école, peut se réaliser jusqu'à 5 jours après la fin de la période de saisie.

L'application ECECA est accessible depuis le portail ARENA.

# 1 – Se connecter à la page d'accès du portail

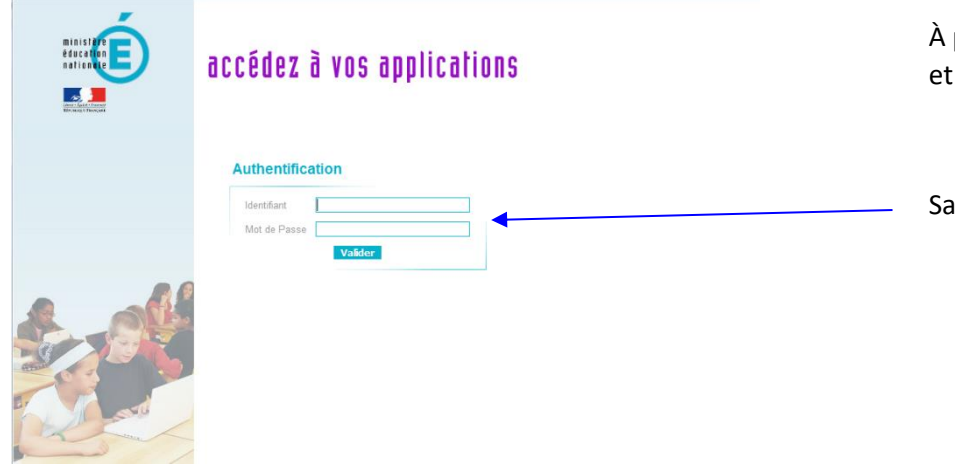

# Remarque :

À partir du portail Agriates ou du portail sécurisé académique, vous devez vous munir de votre identifiant et de votre mot de passe de messagerie.

À partir d'une connexion internet, vous devez vous munir de votre identifiant et de votre passcode OTP.

Saisir votre identifiant et votre mot de passe

## 2 – Sélectionner l'application ECECA dans la rubrique « Enquêtes et Pilotage »

| ministère                           | ARENA - ACCÉDEZ à VOS<br>Bienvenue Mme Aaaaaa BBBBBB | applications                                     | Gérer mes favoris Déconnexion<br>Dernière connexion le XX/XX/2015 à 15:10 |                                                  |
|-------------------------------------|------------------------------------------------------|--------------------------------------------------|---------------------------------------------------------------------------|--------------------------------------------------|
|                                     | Saisie résultats élections CE-CA                     | 0.000.0000.000000.0000.0000                      |                                                                           | Cliquer sur le lien pour accéder à l'application |
| Recherche                           |                                                      | e MEN 2010 - <u>Contact</u> V.1.1.1 - Terdel2014 |                                                                           |                                                  |
| <b>Q</b>                            |                                                      |                                                  |                                                                           |                                                  |
| Mes favoris                         |                                                      |                                                  |                                                                           |                                                  |
| Scolarité du 2nd degré              |                                                      |                                                  |                                                                           |                                                  |
| Examens et concours                 |                                                      |                                                  |                                                                           |                                                  |
| Gestion des<br>personnels           |                                                      |                                                  |                                                                           |                                                  |
| Enquêtes et Pilotage                |                                                      |                                                  |                                                                           |                                                  |
| Eormation à distance                |                                                      |                                                  |                                                                           |                                                  |
| Intranet, Référentiels<br>et Outils |                                                      |                                                  |                                                                           |                                                  |
| Support et Assistance               |                                                      |                                                  |                                                                           |                                                  |
| Applications techniques             |                                                      |                                                  |                                                                           |                                                  |

Diffusion Orléans – Projets nationaux

# 3. Tableau de bord

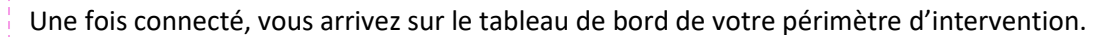

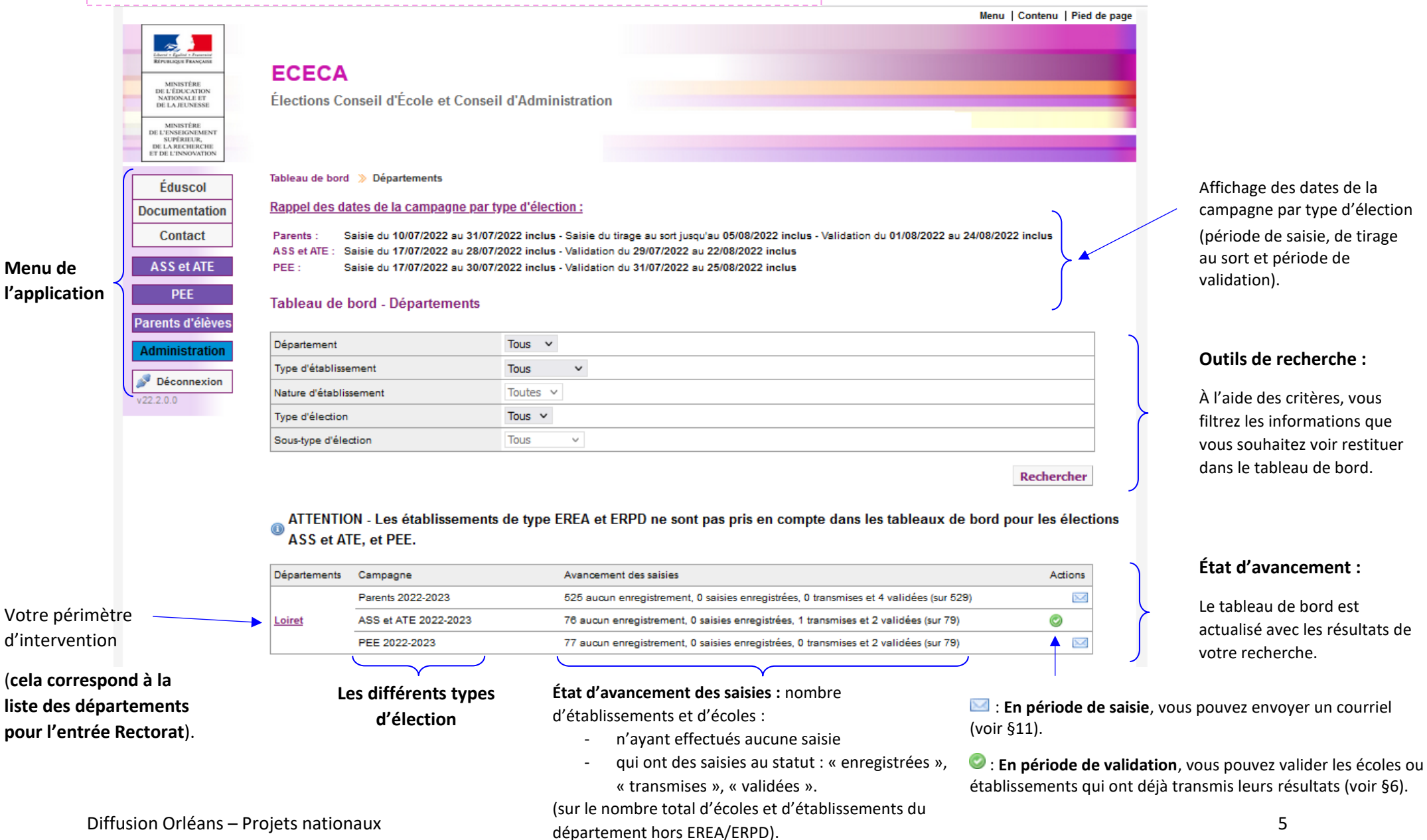

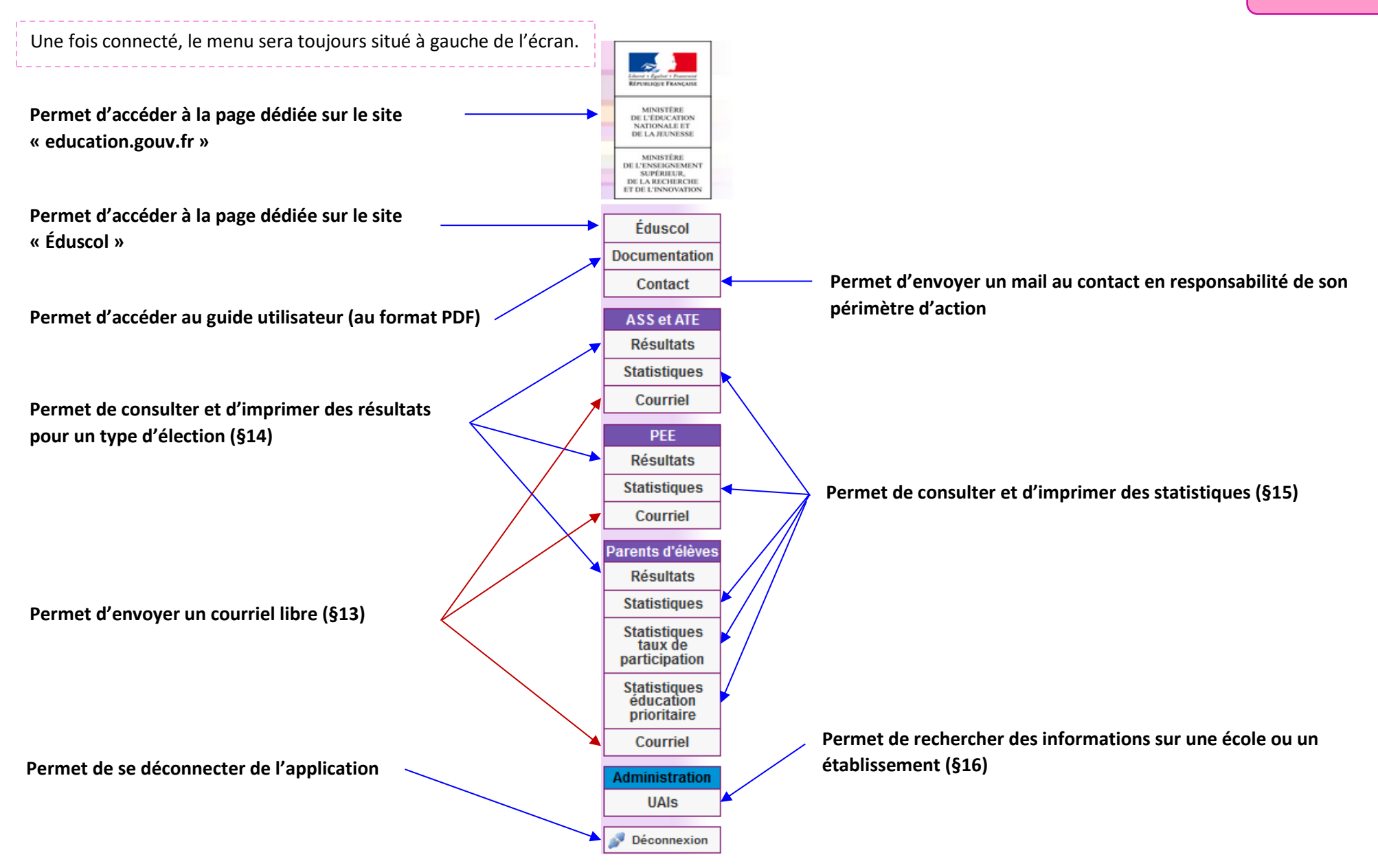

# 5. Tableau de bord pour un département

À partir du tableau de bord, vous devez cliquer sur le nom du département de votre périmètre d'intervention.

### Rappel

| Nombre d'écoles ou d'établissements sans aucune saisie | 642       |
|--------------------------------------------------------|-----------|
| Nombre de PV de carence                                | 5 (0.73%) |
| Nombre de nouvelles élections à organiser              | 0 (0.00%) |

| Avancement des saisies          | Non effectuées   |
|---------------------------------|------------------|
| Statut des saisies              | Transmis Validés |
| PV de carence                   | 0                |
| Nouvelles élections à organiser | 0                |

# Outils de recherche :

7

Rechercher

À l'aide des cases à cocher, vous filtrez les informations que vous souhaitez voir restituer dans le tableau de bord.

### Écoles ou Établissements du département Loiret

| Ecole ou établissement                   | Commune | Election          | Ava | ncement de la saisie                            | Actions       | Validation  | Courriel  |   |
|------------------------------------------|---------|-------------------|-----|-------------------------------------------------|---------------|-------------|-----------|---|
| 0450175W - ECOLE ELEMENTAIRE<br>PUBLIQUE | ADON    | Parents 2021-2022 | 4   | La saisie n'a pas encore été<br>effectuée.      |               |             |           |   |
| 0450240S - CLOS VINOT                    | AMILLY  | Parents 2021-2022 | 4   | La saisie n'a pas encore été<br>effectuée.      |               |             |           |   |
| 0450556K - CLOS VINOT                    | AMILLY  | Parents 2021-2022 | ٢   | Transmis à DSDEN / RECTORAT<br>pour validation. | <b>•</b>      |             |           |   |
| 0450558M - LES GOTHS                     | AMILLY  | Parents 2021-2022 | 4   | La saisie n'a pas encore été<br>effectuée.      |               |             |           | 1 |
| 0450923J - SAINT-FIRMIN-DES-VIGNES       | AMILLY  | Parents 2021-2022 |     | La saisie n'a pas encore été<br>effectuée.      |               |             |           |   |
|                                          |         |                   |     | Valider                                         | les résultats | Envoyer les | courriels |   |

Type d'élection associé

État d'avancement de la saisie et des actions possibles (voir tableaux ci-après).

## Liste des écoles et établissements :

Cette liste est actualisée avec les résultats de votre recherche.

## Envoyer les courriels :

Permet d'envoyer une relance pour les écoles et établissements cochés.

### Valider les résultats :

Permet de valider les écoles et établissements cochés (limité à 200).

Tableaux des états d'avancement de la saisie et les actions possibles :

En période de saisie, vous ne pouvez pas faire de validation mais vous pouvez envoyer des courriels de relance.

| Type d'élections |              | ns           | Étata d'avancement de la solicie et les estions nossibles | Evolications                                                                                                    |  |  |
|------------------|--------------|--------------|-----------------------------------------------------------|----------------------------------------------------------------------------------------------------|--|--|
| Parents          | PEE          | ASS et ATE   | ctats d'avancement de la saisle et les actions possibles  | Explications                                                                                                    |  |  |
| ~                | ~            | $\checkmark$ | La saisie n'a pas encore été effectuée.                   | Les résultats ne sont pas encore saisis par le directeur d'école ou le chef d'établissement. Vous pouvez <b>cocher</b> I l'école ou l'établissement pour lui envoyer une relance.                                |  |  |
| ~                | ~            | $\checkmark$ | 🤞 La saisie n'a pas encore été transmise.                 | Les résultats ont été saisis mais pas transmis. Le directeur d'école ou le chef d'établissement peut encore le faire. Vous pouvez <b>consulter</b> les résultats en cliquant sur 🔄 .                             |  |  |
| $\checkmark$     | $\checkmark$ | $\checkmark$ | 🕐 Transmis à DSDEN/RECTORAT pour validation.              | Les résultats ont été transmis. Vous pouvez les consulter en cliquant sur 📃.                                                                                                    |  |  |
|                  | ~            | ~            | Transmis à DSDEN/RECTORAT pour validation. 📄 0 🖉          | Les résultats ont été transmis. Le symbole 🤍 vous indique que pour l'élection concernée, il y a un déficit de candidats. Vous pouvez les consulter en cliquant sur 📃 Vous pouvez les compléter en cliquant sur 🥜 |  |  |
| ~                |              |              | Transmis à DSDEN/RECTORAT pour validation.                | Les résultats ont été transmis. Le symbole 🤨 vous<br>indique que pour l'élection concernée, il y a un déficit<br>de candidats. Vous pouvez les consulter en cliquant<br>sur 🗐 .                                  |  |  |
| ~                | ~            | ~            | Transmis à DSDEN/RECTORAT pour validation.                | Les résultats ont été transmis. Le symbole 🔍 vous<br>indique que pour l'élection concernée il y a une<br>carence de candidats. Vous pouvez les <b>consulter</b> en<br>cliquant sur 🗐 .                           |  |  |

Tableaux des états d'avancement de la saisie et les actions possibles :

En période de validation, vous ne pouvez pas faire de relance mais vous pouvez valider les résultats transmis.

| Type d'élections |              |              | Étate d'avancement de la solaie et les actions nossibles | Evalidations                                                                                                    |
|------------------|--------------|--------------|----------------------------------------------------------|----------------------------------------------------------------------------------------------------|
| Parents          | PEE          | ASS et ATE   | Etats d'avancement de la saisie et les actions possibles | Explications                                                                                                    |
| ~                | $\checkmark$ | $\checkmark$ | 🤞 La saisie n'a pas encore été effectuée. 🥜              | Les résultats n'ont pas encore été saisis par le<br>directeur d'école ou le chef d'établissement. Vous<br>pouvez saisir les résultats si la campagne le permet en<br>cliquant sur 🥜.         |
| ~                | $\checkmark$ | $\checkmark$ | 🍕 La saisie n'a pas encore été transmise. 🛛 📄 🥜          | Les résultats ont été saisis mais pas transmis. Vous pouvez <b>consulter</b> les résultats en cliquant sur <b>saisir les résultats</b> si la campagne le permet en cliquant sur              |
| $\checkmark$     | $\checkmark$ | $\checkmark$ | C Transmis à DSDEN/RECTORAT pour validation.             | Les résultats ont été transmis. Vous pouvez les consulter en cliquant sur 📃 et les valider en cochant la case 🗆 .                                                                            |
| $\checkmark$     | $\checkmark$ | $\checkmark$ | 🥝 La saisie est validée. 📃                               | Les résultats ont été validés. Vous n'avez rien à faire.                                                                                                    |
| $\checkmark$     | $\checkmark$ | $\checkmark$ | C Transmis à DSDEN/Rectorat pour validation.             | Les résultats ont été transmis. Le symbole 🤨 vous<br>indique que pour l'élection concernée, il y a un déficit<br>de candidats. Vous pouvez les consulter en cliquant<br>sur 📄.               |
| ✓                | ✓            | ✓            | Transmis à DSDEN/RECTORAT pour validation.               | Les résultats ont été transmis. Le symbole <b>()</b> vous<br>indique que pour l'élection concernée il y a une<br>carence de candidats. Vous pouvez les <b>consulter</b> en<br>cliquant sur . |

# 6. Valider le résultat d'une école ou d'un établissement

À partir du tableau de bord et en période de validation, vous pouvez afficher la liste des écoles et établissements ayant transmis leurs résultats.

### 1 – Cliquer sur le pictogramme 🖾

|                                                 |                  |                              |               | Me                                                                                        | nu   Contenu   Pied de |
|-------------------------------------------------|------------------|------------------------------|---------------|-------------------------------------------------------------------------------------------|------------------------|
| Tremanger Hannen                                |                  |                              |               |                                                                                           |                        |
| MINISTÉRE                                       | ECECA            |                              |               |                                                                                           |                        |
| E L'ÉDUCATION<br>NATIONALE ET<br>16 LA JEUNESSE | Élections Co     | nseil d'École et Conse       | eil d'Admir   | nistration                                                                                |                        |
| MINISTÈRE                                       |                  |                              |               |                                                                                           |                        |
| SUPERITUR,<br>LA RECHERCHE<br>E L'INNOVATION    |                  |                              |               |                                                                                           |                        |
| duscol                                          | Tableau de bord  | » Départements               |               |                                                                                           |                        |
| mentation                                       | Rappel des da    | ites de la campagne par      | type d'élec   | tion :                                                                                    |                        |
| ontact                                          | Parents : S      | iaisie du 10/07/2022 au 31/0 | 7/2022 inclus | - Saisie du tirace au sort iuscu'au 05/08/2022 inclus - Validation du 01/08/2022 au 24/08 | 2022 inclus            |
|                                                 | ASS et ATE : S   | aisie du 17/07/2022 au 28/0  | 7/2022 inclus | - Validation du 29/07/2022 au 22/08/2022 inclus                                           |                        |
| S et ATE                                        | PEE: S           | iaisie du 17/07/2022 au 30/0 | 7/2022 inclus | - Validation du 31/07/2022 au 25/08/2022 inclus                                           |                        |
| PEE                                             | Tableau de       | bord - Départements          |               |                                                                                           |                        |
| ts d'élèves                                     |                  |                              |               |                                                                                           |                        |
| inistration                                     | Département      |                              | Tous v        |                                                                                           |                        |
| connexion                                       | Type d'établisse | ment                         | Tous          | ~                                                                                         |                        |
| .0                                              | Nature d'établis | sement                       | Toutes N      | ·                                                                                         |                        |
|                                                 | Type d'élection  |                              | Tous 🗸        |                                                                                           |                        |
|                                                 | Sous-type d'éle  | ction                        | Tous          | v                                                                                         |                        |
|                                                 |                  |                              |               |                                                                                           | Rechercher             |
|                                                 |                  |                              |               |                                                                                           |                        |
|                                                 |                  | ON - Les établissement       | ts de type    | EREA et ERPD ne sont pas pris en compte dans les tableaux de bor                          | d pour les élection    |
|                                                 | ASS et A         | IE, et PEE.                  |               |                                                                                           |                        |
|                                                 | Départements     | Campagne                     |               | Avancement des saisies                                                                    | Actions                |
|                                                 |                  | Parents 2022-2023            |               | 525 aucun enregistrement, 0 saisies enregistrées, 0 transmises et 4 validées (sur 529)    |                        |
|                                                 | Loiret           | ASS et ATE 2022-2023         |               | 76 aucun enregistrement, 0 saisies enregistrées, 1 transmises et 2 validées (sur 79)      | ٢                      |
|                                                 |                  | PEE 2022-2023                |               | 77 aucun enregistrement, 0 saisies enregistrées, 0 transmises et 2 validées (sur 79)      |                        |

3 – Cliquer sur le bouton « Valider les résultats »

### Remarque :

- Les résultats de l'école ou de l'établissement sont affichés. Si vous constatez une anomalie da saisie, vous pouvez la rejeter en cliquant sur le bouton « Retour pour anomalie ».

- Le tirage au sort de l'école est affiché. Si la saisie est incorrecte, vous pouvez la rejeter en clic sur le bouton « Dévalider le tirage au sort ».

- Le PV rempli et un export XLS sont disponibles avant la validation.

Un résultat validé n'est plus modifiable. Toutefois, vous pouvez demander à la DGESCO d'invalider une saisie validée à tort.

Diffusion Orléans – Projets nationaux

# 2 – Cliquer sur le libellé d'une école ou d'un établissement

#### Parents d'élèves - Résultats - Liste des établissements

| cadémie                                       | Orlé                                                                                                    | ans-Lours V                                                  |                                                                                                    |                                 |                                 |                            |               |                 |
|-----------------------------------------------|----------------------------------------------------------------------------------------------------|--------------------------------------------------------------|----------------------------------------------------------------------------------------------------|---------------------------------|---------------------------------|----------------------------|---------------|-----------------|
| épartement                                    | Loire                                                                                                    | et 🗸                                                         |                                                                                                    |                                 |                                 |                            |               |                 |
| /pe d'établissement                           | Tou                                                                                                    | is 🗸                                                         |                                                                                                    |                                 |                                 |                            |               |                 |
| vancement des saisies                         |                                                                                                    | Enregistrées                                                 | ✓ Transmises                                                                                                    | Validées                        |                                 |                            |               |                 |
|                                               |                                                                                                    | Linegistrees                                                 |                                                                                                    |                                 |                                 |                            |               |                 |
| echerche par ecole, par eta                   | blissement 🗹                                                                                                    |                                                              |                                                                                                    |                                 |                                 |                            |               |                 |
| ommune                                        | Tou                                                                                                    | tes                                                          |                                                                                                    | ~                               |                                 |                            |               |                 |
| iste d'établissements                         | Tou                                                                                                    | is 🗸                                                         |                                                                                                    |                                 |                                 |                            |               |                 |
| iste des ét <mark>a</mark> blisseme           | ents                                                                                                    |                                                              |                                                                                                    |                                 |                                 |                            | 1             | Reche           |
| Al - Nom d'établissement                      |                                                                                                    | Commune (CF                                                  | 2)                                                                                                    | Catégorie                       | Type d'établissement            | Avancem                    | ent de la s   | aisie           |
| 150025H - Louis Pasteur                       |                                                                                                    | Orleans (451)                                                | 20)                                                                                                    | DED                             | Écoles Primaires                | Tranemie                   | •             |                 |
| 500407 En Foret                               |                                                                                                    | Montargia (4510                                              | 200)                                                                                                    | CANC OR IET                     | Lucios Frindiros                | Transmis                   | ~             |                 |
|                                               |                                                                                                    | womargis (45                                                 | 200)                                                                                                    | SANS OBJET                      | Lycees Generaux                 | Transmis                   | -             |                 |
| SUUUSJ - Jean Moulin                          |                                                                                                    | Artenay (4541                                                | 10)                                                                                                    | SANS OBJET                      | Colleges                        | Transmis                   | e             |                 |
| 50034T - Guillaume De Lo                      | orris                                                                                                    | Lorris (45260)                                               | )                                                                                                    | SANS OBJET                      | Colleges                        | Transmis                   | е             |                 |
| 151026W - Ecole Primaire                      | Publique                                                                                                    | Autruy Sur Jui                                               | ine (45480)                                                                                                    | SANS OBJET                      | Ecoles Primaires                | Transmis                   | e             |                 |
| 50556K - Clos Vinot                           |                                                                                                    | Amilly (45200)                                               | )                                                                                                    | SANS OBJET                      | Ecoles Primaires                | Transmis                   | e             |                 |
|                                               | Rappel<br>Campagne<br>Type d'établissement<br>Catégorie                                                                                                    |                                                              | 2021 - 2022<br>Écoles primaires<br>REP                                                                                                    |                                 |                                 |                            |               |                 |
|                                               | Rappel<br>Campagne<br>Type d'établissement<br>Catégorie<br>Commune (Département)<br>Participation                                                                                                    |                                                              | 2021 - 2022<br>Écoles primaires<br>REP<br>ORLEANS (Loiret)                                                                                              |                                 |                                 |                            |               |                 |
| its »                                         | Rappel<br>Campagne<br>Type d'établissement<br>Catégorie<br>Commune (Département)<br>Participation<br>Modalité de vote                                                                                                    |                                                              | 2021 - 2022<br>Écoles primaires<br>REP<br>ORLEANS (Loiret)                                                                                              | ndance                          |                                 |                            |               |                 |
| its »                                         | Rappel<br>Campagne<br>Type d'établissement<br>Catégorie<br>Commune (Département)<br>Participation<br>Modaliké de vote                                                                                                    |                                                              | 2021 - 2022<br>Écoles primaires<br>REP<br>ORLEANS (Loiret)<br>A Turne et par correspo<br>Résultats bruts                                                | ndance                          |                                 |                            |               |                 |
| ts »                                          | Rappel<br>Campagne<br>Type d'établissement<br>Catégorie<br>Commune (Département)<br>Participation<br>Modaité de vote                                                                                                    |                                                              | 2021 - 2022<br>Écoles primaires<br>REP<br>ORLEANS (Loiret)<br>A furme et par correspo<br>Résultats bruts<br>120                                         | ndance                          |                                 |                            |               |                 |
| its »                                         | Rappel<br>Campagne<br>Trys of driadasement<br>Catégorie<br>Commune (Département)<br>Participation<br>Modalité de vote<br>Nondere d'Inacrés<br>Nondere d'Inacrés                                                                                                    |                                                              | 2021 - 2022<br>Écoles primaires<br>REP<br>ORLEANS (Loiret)<br>A furne et par correspo<br>Résultats bruts<br>120<br>11                                   | ndance                          |                                 |                            |               |                 |
| its »                                         | Rappel<br>Campagne<br>Type d'établissement<br>Catégorie<br>Commune (Département)<br>Participation<br>Modalié de volte<br>Modalié de volte<br>Modarie d'escrits<br>Nombre de volte Nances ou n                                                                                                    | ub                                                           | 2021 - 2022<br>Écoles primares<br>REP<br>ORLEANS (Loret)<br>A furne et par correspo<br>Résultats bruts<br>120<br>11<br>1                                | ndance                          |                                 |                            |               |                 |
| ats »                                         | Rappel<br>Campagne<br>Type d'établissement<br>Catégorie<br>Commune (Département)<br>Participation<br>Modelé de volte<br>Nomere d'insortes<br>Nomere de volteraines ou n<br>Nomere de volteraines ou n                                                                                                    | suls<br>és                                                   | 2021 - 2022<br>Écoles primares<br>REP<br>ORLEANS (Loiret)<br>A furne et par correspo<br>Résultats bruts<br>120<br>11<br>1<br>1                          | ndance                          |                                 |                            |               |                 |
| n <b>ts »</b><br>alie dans la                 | Rappel Campagne Type d'établissement Catégorie Commune (Département) Participation Modailé de vote Nomere d'unscris Nomere de votentaines ou n Nomere de votentaines ou n Nomere de vot | tulis<br>és                                                  | 2021 - 2022<br>Écoles primares<br>REP<br>ORLEANS (Leiret)<br>A furne et par correspo<br>Résultats bruts<br>120<br>11<br>1<br>1<br>10<br>10<br>13756     | ndance                          |                                 |                            |               |                 |
| n <b>ts »</b><br>alie dans la                 | Rappel<br>Campagne<br>Type d'établissement<br>Catégorie<br>Commune (Département)<br>Participation<br>Modalé de vote<br>Nomere d'unaction<br>Nomere de votes functs ou<br>Nomere de votes functs ou<br>Nomere de votes functs ou<br>Nomere de votes functs ou<br>Nomere de votes functs ou<br>Nomere de votes functs ou<br>Nomere de votes functs ou                                                                                                    | ult<br>65                                                    | 2021 - 2022<br>Écoles primares<br>REP<br>ORLEAUS (Loiet)<br>A furne et par correspo<br>Résultats bruts<br>120<br>11<br>11<br>10<br>8, 17%               | ndence                          |                                 |                            |               |                 |
| <b>its »</b><br>alie dans la                  | Rappel Campagne Type d'établissement Catégorie Commune (Département) Participation Modalité de voite Nombre d'evoite Nancés ou Nombre de surfrages avenne Nombre de surfrages avenne Taux de participation Resultats Nombre de suffrages avenne Nombre de suffrages avenne Nombre de suffrages aven | tulti<br>66                                                  | 2021 - 2022<br>Écoles primaires<br>REP<br>ORLEANS (Loiret)<br>A furne et par correspo<br>Résultats bruts<br>120<br>11<br>1<br>1<br>10<br>9.17%          | ndance                          |                                 |                            |               |                 |
| i <b>ts »</b><br>alie dans la                 | Rappel Campagne Type d'établissement Catégorie Commune (Département) Modaté de voite Nomere d'inscrits Nomere d'avoitants Nomere de voitagnes ou n Nomere de suffrages experier Taux de participation Restats Nomere de salges à pourroir Caustient                                                                                                    | ula<br>65                                                    | 2021 - 2022<br>Écoles primaires<br>REP<br>ORLEANS (Loiret)<br>A furne et par correspo<br>120<br>11<br>10<br>9.17%                                       | ndance                          |                                 |                            |               |                 |
| <b>its »</b><br>alie dans la<br>en cliquant / | Rappel Campagne Type d'établissement Catégorie Comune (Département) Participation Modaté de vote Nontre de votesfuence un Nontre de votesfuence un | nuts<br>és<br>os sièges                                      | 2021 - 2022<br>Écoles primares<br>REP<br>ORLEANS (Loiret)<br>A furne et par correspo<br>120<br>11<br>1<br>9 0.7%                                        | ndance                          |                                 |                            |               |                 |
| n <b>ts »</b><br>alie dans la<br>en cliquant  | Rappel Campagne Type d'établissement Catégorie Commune (Département) Modalié de voite Montre d'avante Nontre de avitrages avante Nontre de avitrages avante Nontre de avitrages avante Nontre de avitrages avante Resultats Nontre de salles à pourvor Caudient Résultation détaillée de Late                                                                                                    | tula<br>és<br>es sièges                                      | 2021 - 2022<br>Écoles primares<br>REF<br>ORLEANS (Lorer)<br>A furne et par correspo<br>120<br>11<br>10<br>8.17%                                         | ndance                          | Nombre de suffrages             | Sièges attribués           | Ριυε άρό      | Total           |
| <b>ts »</b><br>Ilie dans la<br>n cliquant     | Rappel Campagne Type d'établissement Catégorie Catégorie Commune (Département): Participation Montre d'uscrits Nombre d'uscrits Nombre d'uscrits Nombre de voter lance ou un Nombre de substantion Nombre de substantion Nombre de sateligation Resultats Nombre de sateligation Résultats Nombre de sateligation Liste Liste Liste Liste                                                                                                    | es sièges                                                    | 2021 - 2022<br>Écoles primares<br>REP<br>ORLEANS (Loret)<br>A funne et par correspo<br>Résultats bruts<br>120<br>11<br>1<br>1<br>10<br>8.17%            | ndance<br>Nome de candidats     | Nombre de suffrages<br>10       | Sièges atribués<br>2       | Plus ágé      | Total           |
| <b>ts »</b><br>Ilie dans la<br>n cliquant     | Rappel Campagne Type d'établissement Catégorie Catégorie Commune (Départament) Participation Modalité de voite Nombre d'evoite Nancés ou n Nombre de surfrages avanne Nombre de surfrages avanne Nombre de surfrages avanne Resultats Nombre de suffrages à pourvoir Guotient Résultation Résultation  | ula<br>65<br>es sièges                                       | 2021 - 2022<br>Écoles primares<br>IREP<br>ORLEANS (Loiret)<br>A furne et par correspo<br>120<br>120<br>11<br>10<br>10<br>9.17%                          | ndance<br>Nonling do candidata  | Nombre de suffrages<br>10       | Sièges attribués<br>2      | Pus ágó       | Total           |
| <b>ts »</b><br>Ilie dans la<br>n cliquant     | Rappel Campagne Type d'établissement Catégorie Commune (Département) Modaté de voite Nomere d'inscrits Nomere d'inscrits Nomere d'inscrits Nomere de suffrages region Taux de participation Nomere de suffrages region Taux de participation Répartition détaillée de E.C.R.E E.D. U.H.A.A.P.E.                                                                                                    | rula<br>és<br>es sièges                                      | 2021 - 2022<br>Écoles primares<br>REP<br>ORLEANS (Loiret)<br>A furne et par correspo<br>120<br>11<br>10<br>9.17%                                        | ndance                          | Nombre de suffrages<br>10       | Sièges attribués<br>2      | Plus ágé      | Total 2         |
| <b>ts »</b><br>Ilie dans la<br>In cliquant    | Rappel Campagne Type d'elabasement Catégorie Commune (Département) Modalé de volte Montre d'insorts Nontre de suffrages appendie Nontre de suffrages appendie Nontre de suffrages appendie Resultats Resultats Résultation détaillée de Exc PE FC PE FC PE Liste SSOC LOCALES NON AFFE                                                                                                    | uutu<br>69<br>es sièges                                      | 2021 - 2022<br>Écoles primares<br>REP<br>ORLEAKS (Loiet)<br>A furne et par correspo<br>Résultats bruts<br>120<br>11<br>1<br>9<br>8.17%                  | ndence                          | Nombre de suffrages<br>10       | Sièges attribués<br>2      | Pus ŝyé       | Total<br>2      |
| <b>ts »</b><br>Ilie dans la<br>n cliquant     | Rappel Campagne Type d'établissement Catégorie Commune (Départsment) Participation Modalité de voite Nombre de voites lunces ou n Nombre de surfragas evene Taux de partopaton Resultats Resultats Répartition détaillée de Late P.E.P. UNA.A.F.E. ASSOC LOCALES NON AFFE. LISTES PARENTS HOIL CONS                                                                                                    | es sièges<br>LEES                                            | 2021 - 2022<br>Écoles primares<br>REP<br>OR LEANS (Lorert)<br>A furne et par correspo<br>Résultats bruts<br>120<br>13<br>14<br>1<br>1<br>9, 17%         | ndance<br>Nontinee de candidats | Nombre de suffrages<br>10       | Sièges attribués<br>2      | Pus égé       | Total 2         |
| i <b>ts »</b><br>alie dans la                 | Rappel Campagne Type d'établissement Catégorie Commune (Département) Modaté de voite Nomer e de voite Nomer e de voite e de voite e de voite  | tuls<br>66<br>es sièges<br>LLEES<br>TITTUEES EN ASSOC        | 2021 - 2022<br>Écoles primaires<br>REP<br>ORLEANS (Loiret)<br>A furne et par correspo<br>120<br>11<br>10<br>9.1736<br>3.33                              | ndance                          | Nombre de suffrages<br>10       | Sièpes attribués<br>2      | Pus šgė       | Total 2         |
| <b>its »</b><br>alie dans la<br>en cliquant   | Rappel Campagne Type d'établissement Catégorie Commune (Département) Idodaté de vole Participation Idodaté de vole Nombre d'insortes Nombre d'insortes Nombre de suffrages append Taux de participation Résultats Rosparticipation Catégorie Catégorie Catégorie Liste F.C.RE. P.E.E. P.E.E. P.E.E. ASSOC LOCALÉS NON AFFEL LISTES PRIVENNON TOTAL TOUTES LISTES                                                                                                    | es sièges                                                    | 2021 - 2022<br>Écoles primares<br>REP<br>ORLEAIS (Loiet)<br>A fume et par correspo<br>Résultats bruts<br>120<br>11<br>1<br>9. 17%                       | ndence                          | Nombre de suffrages<br>10<br>10 | Sièges attribués<br>2      | Pus Joé       | Total<br>2      |
| alie dans la<br>en cliquant                   | Rappel Campagne Type d'établissement Catégorie Commune (Départament) Participation Modatité de vole Nomere d'insorts Nomere d'insorts Nomere d'insorts Nomere d'insorts Nomere de suffrages expent Taux de participation Resultat Nomere de suffrages expent Caudient Resultat Resultat Resultat Resultat Resultat Resultat Resultat Set E P UINAA PE ASSOC LOCALES NON AFFE LISTES AREIN'S NON CONS LISTES AREIN'S NON CONS LISTES AREIN'S AREIN'S NON CONS LISTES AREIN'S NON CONS LISTES AREIN'S NON CONS LISTES AREIN'S NON CONS LISTES AREIN'S AREIN'S AREIN'S AREIN'S AREIN'S AREIN'S AREIN'S AREIN'S AREIN'S AREIN'S AREIN'S AREIN'S AREIN'S AREIN'S AREIN'S AREIN'S AREIN'S AREIN'S AREIN'S AREIN'S AREIN'S AREIN'S AREIN'S AREIN'S AREIN'S AREIN'S AREIN'S AREIN'S AREIN'S AREIN'S AREIN'S AR | es sièges<br>LEES<br>ITTUEES EN ASSOC                        | 2021 - 2022<br>Écoles primares<br>REP<br>ORLEANS (Loret)<br>A furne et par correspo<br>120<br>9.17%<br>3.33<br>2.33                                     | ndance<br>Nontree de candidats  | Nombre de suffrages<br>10<br>10 | Sièges attribués<br>2      | Pus logé      | Total<br>2<br>2 |
| nts »<br>alie dans la<br>en cliquant          | Rappel Campagne Type d'établissement Catégorie Comune (Département) Modalité de volte Modalité de volte Nombre de volte Namer, de Volte Namer, de Volte Namer, de Volte Namer, de volte Namer, de volte Namer, | uls<br>65<br>05 sièges<br>Intruces en ASSOC                  | 2021 - 2022<br>Écoles primaires<br>REP<br>ORLEANS (Loiret)<br>A furne et par correspo<br>120<br>131<br>14<br>15<br>10<br>10<br>1736<br>3.33<br>2.2<br>1 | ndance<br>Northce de candidats  | Nombre de suffrages<br>10<br>10 | Sièges attribués<br>2<br>2 | Ρω άρά<br>0   | Total<br>2<br>2 |
| ats »<br>alie dans la<br>en cliquant          | Rappel Campagne Type d'établissement Catégorie Commune (Département) Montere d'insortés Nomire d'avainnes Nomire d'avainnes Nomire d'avainnes Nomire d'avainnes Nomire d'avainnes Nomire d'avainnes Nomire d'avainnes Nomire d'avainnes Nomire d'avainnes Nomire d'avainnes Nomire d'avainnes Nomire d'avainnes Nomire d'avainnes Listes Social Coccles Non AFFEL Listes Social Coccles Non AFFEL Listes Non AFFEL Listes Non Non AFFEL Listes Social Coccles Non AFFEL Listes Non Non Non Non Non Non Non Non Non Non                                                                                                    | NUB<br>és<br>es sièges<br>LEES<br>LIEES<br>ar lifage au sort | 2021 - 2022<br>Écoles primares<br>REP<br>ORLEANS (Loiret)<br>A funne et par correspo<br>Résultats bruts<br>120<br>11<br>1<br>9<br>9.17%<br>3.33         | ndence                          | Nombre de suffrages<br>10<br>10 | Sièges attribués<br>2<br>2 | Plus égé<br>0 | Total<br>2<br>2 |

À partir du tableau de bord pour un département et en **période de validation**.

# 1 – Cocher « Transmis » dans les critères de recherche

| Rappel                                        |                               |
|-----------------------------------------------|-------------------------------|
| Nombre d'écoles ou d'établissements sans aucu | ne saisie 676                 |
| Nombre de PV de carence                       | 5 (0.71%)                     |
| Nombre de nouvelles élections à organiser     | 2 (0.28%)                     |
|                                               |                               |
| Avancement des saisies                        | Non effectuées 🔲 Enregistrées |
| Statut des saisies                            | 🔽 Transmis 🔲 Validés          |
| PV de carence                                 |                               |
| Nouvelles élections à organiser               |                               |

2 - Cliquer sur le bouton « Rechercher »

# 3 – Cocher la case en entête de colonne « Validation »

| Ecole ou établissement                   | Commune | Election             | Avar | ncement de la saisie                         | Actions  | Validation | Courriel |
|------------------------------------------|---------|----------------------|------|----------------------------------------------|----------|------------|----------|
| 0450175W - ECOLE ELEMENTAIRE<br>PUBLIQUE | ADON    | Parents 2021-2022    | ٢    | Transmis à DSDEN / RECTORAT pour validation. |          | ✓          |          |
| 0450556K - CLOS VINOT                    | AMILLY  | Parents 2021-2022    | ٢    | Transmis à DSDEN / RECTORAT pour validation. | <b>!</b> | ✓          |          |
| 0450937Z - ROBERT SCHUMAN                | AMILLY  | ASS et ATE 2021-2022 | ٢    | Transmis à DSDEN / RECTORAT pour validation. |          | <b>~</b>   |          |
| 0450003J - JEAN MOULIN                   | ARTENAY | Parents 2021-2022    | ٢    | Transmis à DSDEN / RECTORAT pour validation. | E ()     |            |          |
|                                          |         |                      |      |                                              |          |            |          |

Valider les résultats Envoyer les courriels

# 4 – Cliquer sur le bouton « Valider les résultats »

**<u>Remarque</u>** : Les cases à cocher restent disponibles à la désélection.

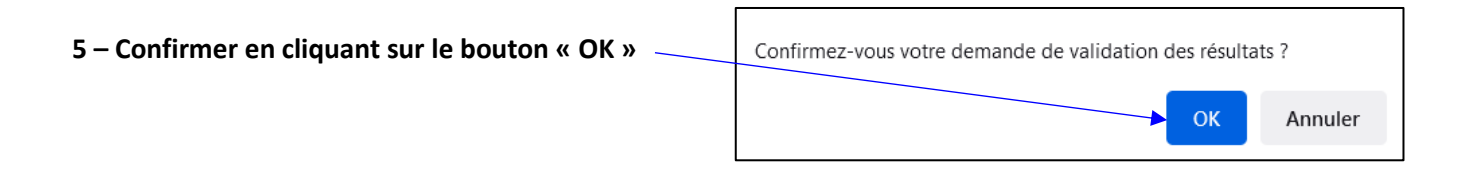

Rechercher

À partir du tableau pour un département sélectionné.

# 1 – Cliquer sur pictogramme 📃 d'une école ou d'un établissement

### Rappel

| Nombre d'écoles ou d'établissements sans aucune saisie | 641       |  |
|--------------------------------------------------------|-----------|--|
| Nombre de PV de carence                                | 5 (0.73%) |  |
| Nombre de nouvelles élections à organiser              | 1 (0.15%) |  |
|                                                        |           |  |

| Avancement des saisies          | Non effectuées Enregistrées |  |
|---------------------------------|-----------------------------|--|
| Statut des saisies              | ✓ Transmis 🗌 Validés        |  |
| PV de carence                   |                             |  |
| Nouvelles élections à organiser |                             |  |

Rechercher

### Écoles ou Établissements du département Loiret

| Ecole ou établissement                   | Commune | Election             | Avan | cement de la saisie                             | Actio | validation | Courriel |
|------------------------------------------|---------|----------------------|------|-------------------------------------------------|-------|------------|----------|
| 0450175W - ECOLE ELEMENTAIRE<br>PUBLIQUE | ADON    | Parents 2021-2022    | ٢    | Transmis à DSDEN / RECTORAT pour validation.    | 1.1   |            |          |
| 0450556K - CLOS VINOT                    | AMILLY  | Parents 2021-2022    | ٢    | Transmis à DSDEN / RECTORAT pour validation.    |       | 0          |          |
| 0450937Z - ROBERT SCHUMAN                | AMILLY  | ASS et ATE 2021-2022 | ٢    | Transmis à DSDEN / RECTORAT pour<br>validation. | 1.    |            |          |

# 2 – Consulter le résultat

Affichage de la saisie réalisée par le directeur d'école ou le chef d'établissement.

En fonction de la période, vous pouvez agir sur ce résultat. Voir les tableaux récapitulatifs ci-après.

#### Rappel

| Campagne              | 2021 - 2022      |
|-----------------------|------------------|
| Type d'établissement  | Écoles primaires |
| Catégorie             | REP              |
| Commune (Département) | ORLEANS (Loiret) |

### Participation

| Modalité de vote               | A furne et par correspondance |
|--------------------------------|-------------------------------|
|                                | Résultats bruts               |
| Nombre d'inscrits              | 120                           |
| Nombre de votants              | 11                            |
| Nombre de votes blancs ou nuis | 1                             |
| Nombre de suffrages exprimés   | 10                            |
| Taux de participation          | 9.17%                         |

#### Résultats

| Nombre de sièges à pourvoir | 3    |
|-----------------------------|------|
| Quotient                    | 3.33 |

### Répartition détaillée des sièges

|   | Nombre de candidats | Nombre de suffrages                                    | Sièges attribués                                                                                                    | Plus âgé                                                                                                    | Total                                                                                                    |
|---|---------------------|--------------------------------------------------------|----------------------------------------------------------------------------------------------------|----------------------------------------------------------------------------------------------------|----------------------------------------------------------------------------------------------------|
|   | 2                   | 10                                                     | 2                                                                                                    |                                                                                                    | 2                                                                                                    |
|   |                     |                                                        |                                                                                                    |                                                                                                    |                                                                                                    |
|   |                     |                                                        |                                                                                                    |                                                                                                    |                                                                                                    |
|   |                     |                                                        |                                                                                                    |                                                                                                    |                                                                                                    |
|   |                     |                                                        |                                                                                                    |                                                                                                    |                                                                                                    |
|   |                     |                                                        |                                                                                                    |                                                                                                    |                                                                                                    |
|   | 2                   | 10                                                     | 2                                                                                                    | 0                                                                                                    | 2                                                                                                    |
|   |                     |                                                        |                                                                                                    |                                                                                                    |                                                                                                    |
| 2 |                     |                                                        |                                                                                                    |                                                                                                    |                                                                                                    |
| 1 |                     |                                                        |                                                                                                    |                                                                                                    |                                                                                                    |
|   |                     |                                                        |                                                                                                    |                                                                                                    |                                                                                                    |
|   | Retour pour         | anomalie Dévalider le                                  | tirage au sort Va                                                                                                    | lider les rés                                                                                                    | ultats                                                                                                    |
|   |                     | Télécharger le PV re                                   | mpli Export XLS =                                                                                                    | résultats par                                                                                                    | liste X                                                                                                    |
|   | 2 1                 | Nombre de candidats<br>2<br>2<br>2<br>1<br>Retour pour | Nombre de candidats     Nombre de suffrages       2     10       2     10       2     10       2     10       2     10       2     10       2     10       2     10       2     10       2     10       2     10       2     10       2     10       2     10       2     10       2     10 | Nombre de candidats     Nombre de suffrages     Sièges attribués       2     10     2       2     10     2       2     10     2       2     10     2       2     10     2       2     10     2       2     10     2       1     Retour pour anomalie     Dévalider le tirage au sort     Va | Nombre de suffrages     Sièges attribués     Plus âgé       2     10     2       2     10     2       2     10     2       2     10     2       2     10     2       2     10     2       1     Retour pour anomalie     Dévalider le tirage au sort     Valider les résultats par télécharger le PV rempli |

Un PV rempli et un Export XLS sont disponibles.

Tableaux des boutons affichés suivant l'état d'avancement affiché sur le tableau de bord.

En période de saisie, voici les différents cas possibles :

| Type d'élections |              | ns           | Étate d'avancement affichée sur le tableau de bord   | Boutons accessibles                              |  |  |  |
|------------------|--------------|--------------|------------------------------------------------------|--------------------------------------------------|--|--|--|
| Parents          | PEE          | ASS et ATE   | Etats à avalicement améries sur le tableau de bord   | Boutons accessibles                              |  |  |  |
| $\checkmark$     | $\checkmark$ | $\checkmark$ | 🭕 La saisie n'a pas encore été transmise.            |                                                  |  |  |  |
| $\checkmark$     | $\checkmark$ | $\checkmark$ | 🕐 Transmis à DSDEN/RECTORAT pour validation.         |                                                  |  |  |  |
|                  | $\checkmark$ | $\checkmark$ | 🕐 Transmis à DSDEN/RECTORAT pour validation. 🛛 📄 📀 🥜 | Calcul de la répartition Enregistrer les données |  |  |  |
| $\checkmark$     |              |              | 🕑 Transmis à DSDEN/RECTORAT pour validation. 🛛 📄 0   |                                                  |  |  |  |
| $\checkmark$     | $\checkmark$ | $\checkmark$ | 🕐 Transmis à DSDEN/RECTORAT pour validation. 🛛 📄 🕕   |                                                  |  |  |  |

En période de validation, voici les différents cas possibles :

| Type d'élections |              | าร           | Étate d'avancement affichée sur le tableau de hord | Routons accossibles                                                    |  |  |  |  |
|------------------|--------------|--------------|----------------------------------------------------|------------------------------------------------------------------------|--|--|--|--|
| Parents          | PEE          | ASS et ATE   | Etats à avalicement aniches sur le tableau de bord | boutons accessibles                                                    |  |  |  |  |
|                  | $\checkmark$ | $\checkmark$ | 🕐 Transmis à DSDEN/RECTORAT pour validation.       | Retour pour anomalie Valider les résultats                             |  |  |  |  |
| $\checkmark$     |              |              | Transmis à DSDEN/RECTORAT pour validation.         | Retour pour anomalie Dévalider le tirage au sort Valider les résultats |  |  |  |  |
|                  | ✓            | ✓            | 🕐 Transmis à DSDEN/RECTORAT pour validation. 🛛 🗐 🔍 | Retour pour anomalie Valider les résultats                             |  |  |  |  |
| $\checkmark$     | $\checkmark$ | $\checkmark$ | 🕐 Transmis à DSDEN/RECTORAT pour validation. 🛛 📄 🕕 | Retour pour anomalie Valider les résultats                             |  |  |  |  |
| $\checkmark$     | $\checkmark$ | $\checkmark$ | 🭕 La saisie n'a pas encore été transmise. 🔤 🥜      | Saisir ou modifier les résultats                                       |  |  |  |  |
| $\checkmark$     | $\checkmark$ | $\checkmark$ | 💿 La saisie est validée. 📃                         |                                                                        |  |  |  |  |

# 9. Saisir ou modifier un résultat

À partir du tableau de bord par département :

#### Rappel

| Nombre d'écoles ou d'établissements sans aucune saisie | 642       |
|--------------------------------------------------------|-----------|
| Nombre de PV de carence                                | 5 (0.73%) |
| Nombre de nouvelles élections à organiser              | 0 (0.00%) |

1 – Cliquer sur le pictogramme 🥜 d'une école ou d'un établissement

| Participation                        |                 |   |   | Lin actérisque * marque un champ obligatoire |
|--------------------------------------|-----------------|---|---|----------------------------------------------|
| Modalité de vote                     | Votre sélection |   | • |                                              |
| * Nombre d'inscrits                  |                 | ] |   |                                              |
| * Nombre de votants                  |                 | ] |   |                                              |
| * Nombre de bulletins nuls ou blancs |                 | ] |   |                                              |
| * Nombre de suffrages exprimés       | 0               |   |   |                                              |
| * Nombre de sièges à pourvoir        |                 | 0 |   |                                              |
| Taux de participation                |                 |   |   |                                              |
| Quotient électoral                   |                 |   |   |                                              |

#### Répartition détaillée des sièges

| Liste                                   | Nombre de candidats<br>titulaires | Nombre de suffrages | Sièges attribués<br>au quotient et au plus fort reste | Sièges attribués<br>Plus âgé | Total des sièges     |
|-----------------------------------------|-----------------------------------|---------------------|-------------------------------------------------------|------------------------------|----------------------|
| F.C.P.E.                                | 0                                 | 0                   | 0                                                     | 0                            | 0                    |
| P.E.E.P.                                | 0                                 | 0                   | 0                                                     | 0                            | 0                    |
| U.N.A.A.P.E.                            | 0                                 | 0                   | 0                                                     | 0                            | 0                    |
| ASSOC LOCALES NON AFFILIEES             | 0                                 | 0                   | 0                                                     | 0                            | 0                    |
| LISTES PARENTS NON CONSTITUEES EN ASSOC | 0                                 | 0                   | 0                                                     | 0                            | 0                    |
| LISTES D'UNION                          | 0                                 | 0                   | 0                                                     | 0                            | 0                    |
| TOTAL TOUTES LISTES                     | 0                                 | 0                   |                                                       |                              | 0                    |
| Nombre de sièges pourvus                |                                   |                     |                                                       |                              |                      |
| Nombre de sièges à répartir             |                                   |                     |                                                       |                              |                      |
|                                         |                                   | Les dé              | tails des listes ne seront visibles dans              | le PV qu'une fois les        | résultats enregistré |
|                                         |                                   |                     | Calcul de la réparti                                  | tion Enregist                | rer les données      |
|                                         |                                   |                     |                                                       |                              |                      |

3 – Saisir ou mettre à jour le résultat

#### Écoles ou Établissements du département Loiret

| Ecole ou établissement                | Commune | Election          | Avar | ncement de la saisie                         | Actions | Validation | Courriel |
|---------------------------------------|---------|-------------------|------|----------------------------------------------|---------|------------|----------|
| 0450175W - ECOLE ELEMENTAIRE PUBLIQUE | ADON    | Parents 2021-2022 |      | La saisie n'a pas encore été<br>effectuée.   |         |            |          |
| 0450240S - CLOS VINOT                 | AMILLY  | Parents 2021-2022 |      | La saisie n'a pas encore été<br>effectuée.   | ø       |            |          |
| 0450556K - CLOS VINOT                 | AMILLY  | Parents 2021-2022 | ୯    | Transmis à DSDEN / RECTORAT pour validation. |         |            |          |
| 0450558M - LES GOTHS                  | AMILLY  | Parents 2021-2022 | 4    | La saisie n'a pas encore été<br>effectuée.   | Ø       |            |          |

 2 – Consulter le résultat : Les données saisies pour l'école ou l'établissement sont affichées (saisies effectuées ou non par le directeur d'école ou le chef d'établissement).

**4 – Enregistrer le résultat :** Le bouton est accessible une fois que le calcul de la répartition est lancé.

### I Transmis à DSDEN / RECTORAT pour validation.

### Résultats de l'établissement ECOLE ELEMENTAIRE PUBLIQUE (0450175W)

### Rappel

| Campagne              | 2021 - 2022      |
|-----------------------|------------------|
| Type d'établissement  | Écoles primaires |
| Catégorie             | SANS OBJET       |
| Commune (Département) | ADON (Loiret)    |

### Participation

| Modalité de vote               | A l'urne et par correspondance |
|--------------------------------|--------------------------------|
|                                | Résultats bruts                |
| Nombre d'inscrits              | 121                            |
| Nombre de votants              | 120                            |
| Nombre de votes blancs ou nuis | 1                              |
| Nombre de suffrages exprimés   | 119                            |
| Taux de participation          | 99.17%                         |

### Résultats

| Nombre de sièges à pourvoir | 6     |
|-----------------------------|-------|
| Quotient                    | 19.83 |

### Répartition détaillée des sièges

| Liste                             |         | Nombre de candidats | Nombre de suffrages | Sièges attribués | Plus âgé        | Total  |
|-----------------------------------|---------|---------------------|---------------------|------------------|-----------------|--------|
| F.C.P.E.                          |         | 6                   | 119                 | 6                |                 | 6      |
| P.E.E.P.                          |         |                     |                     |                  |                 |        |
| U.N.A.A.P.E.                      |         |                     |                     |                  |                 |        |
| ASSOC LOCALES NON AFFILIEES       |         |                     |                     |                  |                 |        |
| LISTES PARENTS NON CONSTITUEES EN | N ASSOC |                     |                     |                  |                 |        |
| LISTES D'UNION                    |         |                     |                     |                  |                 |        |
| TOTAL TOUTES LISTES               |         | 6                   | 119                 | 6                | 0               | 6      |
| Nombre de sièges pourvus          | 6       |                     |                     |                  |                 |        |
|                                   |         |                     |                     |                  |                 |        |
|                                   |         |                     | Retour              | pour anomalie    | Valider les rés | ultats |

# 5 – Actions possibles suite à l'enregistrement :

- Valider le résultat en cliquant sur le bouton « Valider les résultats ».

- Annuler l'enregistrement en cliquant sur le bouton « Retour pour anomalie »,

(on revient alors à l'étape 2).

À partir de la page de consultation des résultats.

# Contrôle du tirage au sort :

- $\rightarrow$  Si celui-ci est erroné.
- $\rightarrow$  Si les résultats de celui-ci n'ont pas été renseignés.

### 1 – Cliquer sur le bouton « Dévalider le tirage au sort »

### Participation

| Modalité de vote               | A furne et par correspondance |  |  |
|--------------------------------|-------------------------------|--|--|
|                                | Résultats bruts               |  |  |
| Nombre d'inscrits              | 120                           |  |  |
| Nombre de votants              | 11                            |  |  |
| Nombre de votes blancs ou nuis | 1                             |  |  |
| Nombre de suffrages exprimés   | 10                            |  |  |
| Taux de participation          | 9.17%                         |  |  |

#### Résultats

| Nombre de sièges à pourvoir | 3    |
|-----------------------------|------|
| Quotient                    | 3.33 |

### Répartition détaillée des sièges

| Liste                                       |   | Nombre de candidats | Nombre de suffrages   | Sièges attribués  | Plus âgé        | Total   |
|---------------------------------------------|---|---------------------|-----------------------|-------------------|-----------------|---------|
| F.C.P.E.                                    |   | 2                   | 10                    | 2                 |                 | 2       |
| P.E.E.P.                                    |   |                     |                       |                   |                 |         |
| U.N.A.A.P.E.                                |   |                     |                       |                   |                 |         |
| ASSOC LOCALES NON AFFILIEES                 |   |                     |                       |                   |                 | _       |
| LISTES PARENTS NON CONSTITUEES EN ASSOC     |   |                     |                       |                   | /               |         |
| LISTES D'UNION                              |   |                     |                       | /                 |                 |         |
| TOTAL TOUTES LISTES                         |   | 2                   | 10                    | X                 | 0               | 2       |
| Nombre de sièges pourvus                    | 2 |                     |                       |                   |                 |         |
| Nombre de sièges pourvus par tirage au sort |   |                     |                       |                   |                 |         |
|                                             |   |                     |                       | Valide            | r le tirage a   | u sort  |
| Retour                                      |   |                     | Télécharger le PV ren | mpli Export XLS = | = résultats par | liste X |

# **10. Modifier un tirage au sort**

#### Rappel

| Campagne              | 2021 - 2022      |
|-----------------------|------------------|
| Type d'établissement  | Écoles primaires |
| Catégorie             | REP              |
| Commune (Département) | ORLEANS (Loiret) |

#### Participation

| Modalité de vote               | A l'urne et par correspondance |
|--------------------------------|--------------------------------|
|                                | Résultats bruts                |
| Nombre d'inscrits              | 120                            |
| Nombre de votants              | 11                             |
| Nombre de votes blancs ou nuis | 1                              |
| Nombre de suffrages exprimés   | 10                             |
| Taux de participation          | 9.17%                          |

#### Résultats

Retour

| Nombre de sièges à pourvoir | 3    |
|-----------------------------|------|
| Quotient                    | 3.33 |

### Répartition détaillée des sièges

| Nombre de candidats | Nombre de suffrages                          | Sièges attribués                                                                                                    | Plus âgé                                                                                                    | Total                                                                                                    |
|---------------------|----------------------------------------------|----------------------------------------------------------------------------------------------------|----------------------------------------------------------------------------------------------------|----------------------------------------------------------------------------------------------------|
| 2                   | 10                                           | 2                                                                                                    |                                                                                                    | 2                                                                                                    |
|                     |                                              |                                                                                                    |                                                                                                    |                                                                                                    |
|                     |                                              |                                                                                                    |                                                                                                    |                                                                                                    |
|                     |                                              |                                                                                                    |                                                                                                    |                                                                                                    |
|                     |                                              |                                                                                                    |                                                                                                    |                                                                                                    |
|                     |                                              |                                                                                                    |                                                                                                    |                                                                                                    |
| 2                   | 10                                           | 2                                                                                                    | 0                                                                                                    | 2                                                                                                    |
| 2                   |                                              |                                                                                                    |                                                                                                    |                                                                                                    |
| 1                   |                                              |                                                                                                    |                                                                                                    |                                                                                                    |
|                     | Nombre de candidats<br>2<br>2<br>2<br>2<br>1 | Nombre de candidats         Nombre de suffrages           2         10           2         10           2         10           2         10 | Nombre de candidats Nombre de suffrages Sièges attribués<br>2 10 2<br>2 10 2<br>2 2 2<br>10 2<br>2 2 2<br>1 2 2 2 2 2 2 2 2 2 2 2 2 2 2 2 2 2 2 2 | Nombre de candidata Nombre de suffrages Sièges attribués Plus âgé<br>2 10 2<br>2 2 0 2<br>2 2 2 0<br>2 2 10 2 0<br>2 10 2 0<br>2 10 2 0 |

Retour pour anomalie Dévalider le tirage au sort Valider les résultats

Télécharger le PV rempli \_\_\_\_ Export XLS = résultats par liste

## 2 – Saisir le résultat du tirage au sort :

Possibilité de saisir le nombre de sièges pourvus par tirage au sort.

## 3 – Cliquer sur le bouton « Valider le tirage au sort »

# **11. Message de relance pour quelques établissements**

À partir du tableau de bord par département et en **période de saisie** :

### 1 – Cocher « Non effectuées » et « Enregistrées » dans les critères de recherche

| Rappel                                         |                |                |   |
|------------------------------------------------|----------------|----------------|---|
| Nombre d'écoles ou d'établissements sans aucun | e saisie       | 641            |   |
| Nombre de PV de carence                        |                | 5 (0.73%)      |   |
| Nombre de nouvelles élections à organiser      |                | 0 (0.00%)      |   |
| Avancement des saisies                         | Non effectuées | ♥ Enregistrées |   |
| Statut des saisies                             | Transmis       | Validés        |   |
| PV de carence                                  |                |                | / |
| Nouvelles élections à organiser                |                |                |   |
|                                                |                | Rechercher     |   |

# 3 – Cocher la case en entête de colonne « Courriel »

| Écoles ou Établissements du dépar     | tement Loiret |                   |      |                                              |          |                     |
|---------------------------------------|---------------|-------------------|------|----------------------------------------------|----------|---------------------|
| Ecole ou établissement                | Commune       | Election          | Avan | cement de la saisie                          | Actions  | Validation Courriel |
| 0450175W - ECOLE ELEMENTAIRE PUBLIQUE | ADON          | Parents 2021-2022 | ٢    | Transmis à DSDEN / RECTORAT pour validation. |          |                     |
| 0450240S - CLOS VINOT                 | AMILLY        | Parents 2021-2022 |      | La saisie n'a pas encore été<br>effectuée.   |          |                     |
| 0450556K - CLOS VINOT                 | AMILLY        | Parents 2021-2022 | ٢    | Transmis à DSDEN / RECTORAT pour validation. | <b>I</b> |                     |
| 0450558M - LES GOTHS                  | AMILLY        | Parents 2021-2022 |      | La saisie n'a pas encore été<br>effectuée.   |          |                     |
| 0450923J - SAINT-FIRMIN-DES-VIGNES    | AMILLY        | Parents 2021-2022 | -    | La saisie n'a pas encore été<br>effectuée.   |          |                     |
| 0450937Z - ROBERT SCHUMAN             | AMILLY        | Parents 2021-2022 |      | La saisie n'a pas encore été<br>effectuée.   |          |                     |
|                                       |               |                   |      |                                              |          |                     |

4 – Cliquer sur le bouton « Envoyer les courriels »

## 2 - Cliquer sur le bouton « Rechercher »

La liste des écoles et des établissements n'ayant pas saisis ou transmis leurs résultats s'affiche (limitée au périmètre d'intervention).

**Remarque :** La case à cocher reste disponible pour désélectionner une école ou un établissement.

5 – Renseigner les informations pour le courriel et confirmer l'envoi en cliquant sur le bouton « Envoi »

### Envoi des alertes

Valider les résultats Envoyer les courriels

#### I Les alertes seront envoyées à 8 établissements qui n'ont pas transmis leurs résultats.

| Objet           |                                                                                                    |
|-----------------|----------------------------------------------------------------------------------------------------|
| Message         |                                                                                                    |
| lettre en copie | Me mettre en copie (I. diffusion.ececa@ac-orleans-tours.fr) ce.dic2-45@ac-orleans-tours.test divel45-2@ac-orleans-tours.test ce.daj2.scol@ac-orleans-tours.test |
|                 | Επνοί                                                                                                    |
| Retour          | Export XLS des établissements sans adresse mail                                                                                                    |

Possibilité de voir la liste des écoles et des établissements n'ayant pas d'adresse courriel.

Un astérisque \* marque un champ obligatoire

# À partir du tableau de bord et en **période de saisie** :

| Here Lands Annual Annual Annua | ECECA<br>Élections Conso    | eil d'École et Conse                                     | il d'Administra                                  | ation  | n                                                    |                                   |             |         |
|----------------------------------------------------------------------------------------------------|-----------------------------|----------------------------------------------------------|--------------------------------------------------|--------|------------------------------------------------------|-----------------------------------|-------------|---------|
| Éduscol                                                                                                    | rableau de bord » I         | repartements                                             |                                                  |        |                                                      |                                   |             |         |
| Documentation                                                                                                    | Rappel des dates            | <u>de la campagne par ty</u>                             | pe d'élection :                                  |        |                                                      |                                   |             |         |
| Contact                                                                                                    | Parents : Saisie            | du 10/07/2022 au 31/07/20                                | 22 inclus - Saisie du                            | tirag  | ge au sort jusqu'au 05/08/2022 inclus - Validation d | u 28/07/2022 au 24/08/2022 inclus | 1           | 1       |
| ASS et ATE                                                                                                    | PEE: Saisie                 | du 17/07/2022 au 28/07/20.<br>du 17/07/2022 au 30/07/20. | 22 inclus - Validation<br>22 inclus - Validation | n du 3 | 31/07/2022 au 25/08/2022 inclus                      |                                   |             |         |
| PEE<br>Parents d'élèves                                                                                                    | Tableau de bord             | l - Départements                                         |                                                  |        |                                                      |                                   |             |         |
| Administration                                                                                                    | Département                 |                                                          | Tous                                             | ~      | •                                                    |                                   |             |         |
|                                                                                                    | Type d'établissement        |                                                          | Tous 🗸                                           |        |                                                      |                                   |             |         |
| v22.2.0.0                                                                                                    | Nature d'établissemen       | t                                                        | Toutes 🗸                                         |        |                                                      |                                   |             |         |
|                                                                                                    | Type d'élection             |                                                          | Tous 🗸                                           |        |                                                      |                                   |             |         |
|                                                                                                    | Sous-type d'élection        |                                                          | Tous 🗸                                           |        |                                                      |                                   |             |         |
|                                                                                                    |                             |                                                          |                                                  |        |                                                      |                                   | Rechercher  |         |
|                                                                                                    | ATTENTION -<br>élections AS | · Les établissement:<br>S et ATE, et PEE.                | s de type ERE                                    | A et   | t ERPD ne sont pas pris en compte                    | dans les tableaux de bo           | rd pour les |         |
|                                                                                                    | Départements                | Campagne                                                 |                                                  | Avanc  | cement des saisies                                   |                                   | Actions     |         |
|                                                                                                    |                             | Parents 2022-2023                                        |                                                  | 344    | aucun enregistrement, 0 saisies enregistrées, 0 tra  | nsmises et 1 validées (sur 1345)  |             |         |
|                                                                                                    | Bouches-du-Rhône            | ASS et ATE 2022-2023                                     |                                                  | 196 ai | aucun enregistrement, 0 saisies enregistrées, 0 tran | smises et 2 validées (sur 198)    |             | Envoi d |
|                                                                                                    |                             | PEE 2022-2023                                            |                                                  | 196 ai | aucun enregistrement, 0 saisies enregistrées, 0 tran | smises et 2 validées (sur 198)    |             |         |
|                                                                                                    |                             |                                                          |                                                  |        |                                                      |                                   |             |         |

# 2 – Renseigner les informations pour le courriel et confirmer l'envoi en cliquant sur « Envoi »

### **Remarque :**

- → La liste des écoles et des établissements n'ayant pas saisis ou transmis leurs résultats recevront un courriel (limitée au périmètre d'intervention).
- → La liste des écoles et des établissements n'ayant pas d'adresse courriel est accessible.

1 – Cliquer sur le pictogramme 🛛 🖂

#### Envoi des alertes

### Us alertes seront envoyées à 69 établissements qui n'ont pas transmis leurs résultats.

Un astérisque \* marque un champ obligatoire

| * Objet         |                                                                                                    |
|-----------------|----------------------------------------------------------------------------------------------------|
| * Message       | li.                                                                                                    |
| Mettre en copie | Me mettre en copie (I.diffusion.eccca@ac-orieans-tours.fr) ce.dlc2-45@ac-orieans-tours.test ce.daj2.scol@ac-orieans-tours.test |

Retour

Export XLS des établissements sans adresse mail

Envoi

L'application possède une fonction de courriel interne.

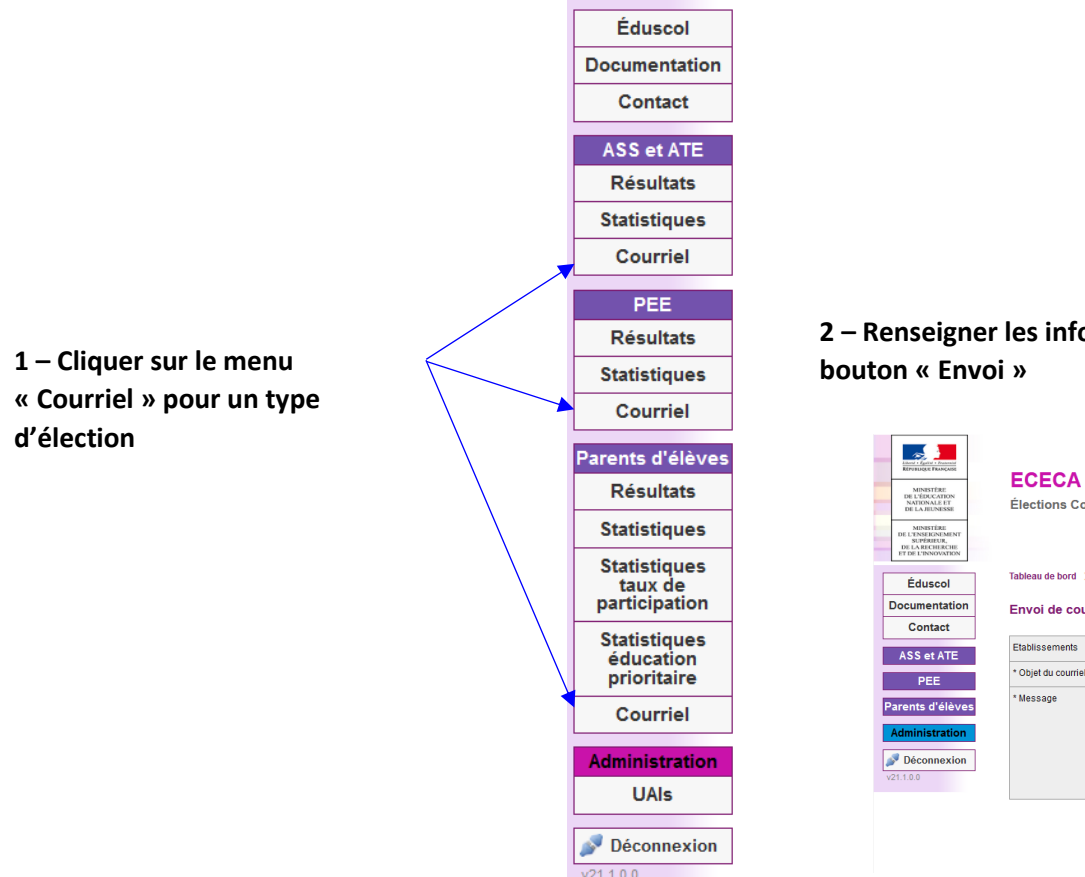

2 – Renseigner les informations pour le courriel et confirmer l'envoi en cliquant sur le bouton « Envoi »

| Libert - Francis                                                                      | ECECA                                  |                                          |       |
|---------------------------------------------------------------------------------------|----------------------------------------|------------------------------------------|-------|
| MINESTÉRE<br>DE L'ÉDUCATION<br>NATIONALE ET<br>DE LA JEUNESSE                         | Élections Conseil d'École et Co        | onseil d'Administration                  |       |
| MINESTÈRE<br>DE L'ENSEIGNEMENT<br>SUPÉRIEUR,<br>DE LA RICHERCHE<br>ET DE L'INNOVATION |                                        |                                          |       |
| Éduscol                                                                               | Tableau de bord » Élections PEE » Envo | de courriel libre                        |       |
| ocumentation                                                                          | Envoi de courriel                      |                                          |       |
| Contact                                                                               |                                        |                                          |       |
| ASS et ATE                                                                            | Etablissements                         | tapez l'UAI ou le nom de l'établissement |       |
| PEE                                                                                   | * Objet du courriel                    |                                          |       |
| rents d'élèves                                                                        | * Message                              |                                          |       |
| dministration                                                                         |                                        |                                          |       |
| Déconnexion                                                                           |                                        |                                          |       |
| .1.0.0                                                                                |                                        |                                          | li.   |
|                                                                                       |                                        |                                          | Envoi |
|                                                                                       |                                        |                                          | Envor |

type d'élection

4 – Rappel des

d'intervention

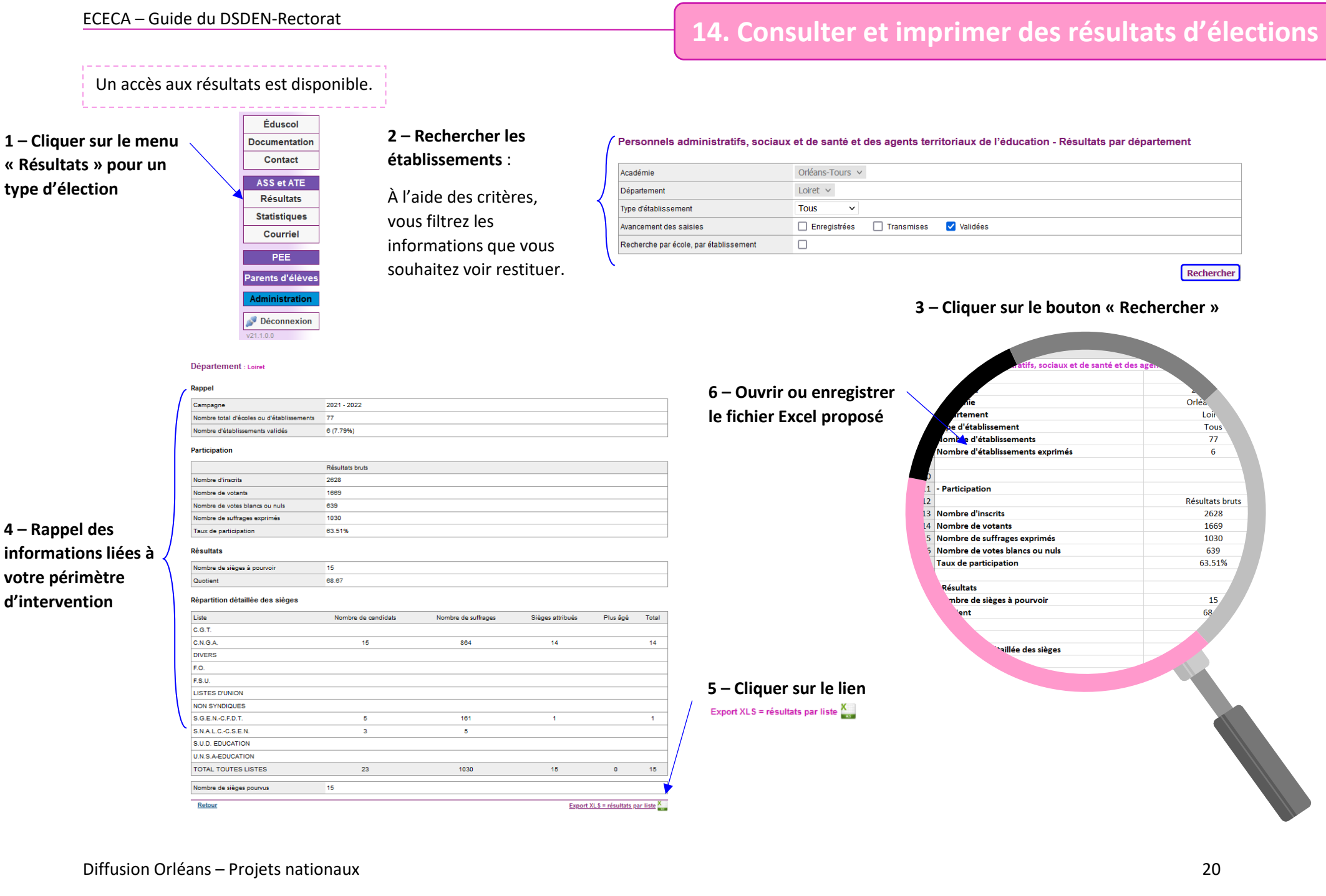

Département

nbre d'inscrit

Nombre de votan

bre de votes blancs

mbre de suffrance evr

lombre de sièges à pourvoir

Participation

Taux de r

Résultat

# **15. Statistiques**

Un accès aux statistiques est disponible.

1 – Cliquer sur le menu « Statistiques » pour un type d'élection

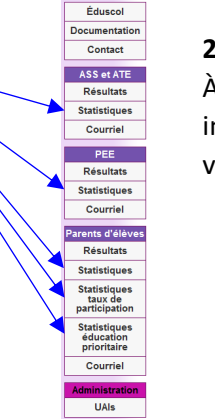

🔊 Déconnexion

Résultats brut

5697

3108

3079

54.52%

Résultats brut

27

49

**2 – Rechercher les établissements :** À l'aide des critères, vous filtrez les informations que vous souhaitez voir restituer.

258

198

-99

295

1.049

Variat

-461

-429

#### Personnels d'enseignement et d'éducation - Statistiques par département

Il est possible de consulter les statistiques sur toute la France, par académie et par département. Il est également possible de consulter les statistiques pour un établissement en particulier.

|    |                                        | Un astérisque * marque un champ obligatoire |
|----|----------------------------------------|---------------------------------------------|
|    | * Campagne                             | 2021 - 2022 \vee                            |
|    | Académie                               | Orléans-Tours \vee                          |
|    | Département                            | Loiret 🗸                                    |
|    | Commune                                | Toutes v                                    |
|    | Type d'établissement                   | Tous Y                                      |
|    | Recherche par école, par établissement | 0                                           |
| V. |                                        | Rechercher                                  |

### 3 - Cliquer sur le bouton « Rechercher »

**Remarques :** Les statistiques générales permettent de comparer les données avec celles de l'année précédente. Les tableaux statistiques permettent d'afficher les données enregistrées pour votre périmètre géographique.

Les statistiques générales sur les résultats sont sous forme d'un tableau qui présente :

- les informations concernant la participation (inscrits, votants, suffrages exprimés, modalité de vote) et la variation par rapport à l'année précédente ;
- les résultats de chaque liste, les pourcentages et la variation par rapport à l'année précédente.

Le tableau de statistiques peut être filtré sur différents critères.

| Variation |                                       | 1  | A                                        | B                     |
|-----------|---------------------------------------|----|------------------------------------------|-----------------------|
| 65.31%    |                                       | 1  | Personnels d'enseignement et d'éducation | - Statistiques Loiret |
| -0.62%    |                                       | 2  | Campagne                                 | 2021-2022             |
| 30.61%    | 6 - Ouvrir ou enregistrer le          | 4  | Academie                                 | Orléans-Tours         |
| 20.202    | o ouvin ou chiegistichie              | 5  | Département                              | Loiret                |
| -23.20%   |                                       | 6  | Commune                                  | Toutes                |
| -0.41%    | fichier Excel proposé                 | 7  | Type d'établissement                     | Tous                  |
| -2.89%    | nemer Exect propose                   | 8  |                                          |                       |
| -27.01%   | × × × × × × × × × × × × × × × × × × × | 10 | Participation                            |                       |
| 28.09%    |                                       | 11 |                                          | Résultats Bruts       |
|           |                                       | 12 | Nombre d'inscrits                        | 5697                  |
| -0.21%    |                                       | 13 | Nombre de votants                        | 3106                  |
| 4.08%     |                                       | 14 | Nombre de votes blancs ou nuls           | 27                    |
|           |                                       | 15 | Nombre de suffrages exprimés             | 3079                  |
| -1.03%    |                                       | 16 | Taux de participation                    | 54.52%                |
| 0.00%     |                                       | 17 |                                          |                       |
| 0.000     |                                       | 18 | Résultats                                |                       |
| 0.00%     |                                       | 19 |                                          | Résultats Bruts       |
| -2.47%    |                                       | 20 | Nombre de sièges à pourvoir              | 49                    |
| 0.00%     |                                       | 21 | Nombre de sièges pourvus                 | 49                    |
| 0.00%     | / 5 – Cliquer sur le lien             | 22 | Pourcentage de sièges pourvus            | 100.00%               |
| 0.00%     |                                       | 23 |                                          |                       |
| 0.00%     |                                       | 24 |                                          |                       |
|           |                                       | 25 | Répartition détaillée des sièges         |                       |
| 0.00%     | Export XLS ^                          | 26 | Organisation                             | Nombre de suffrage    |
| 0.00%     |                                       | 27 | ACTION ET DEMOCRATIE                     | 2711                  |
|           |                                       | 28 | C.G.1.                                   | 0                     |
|           |                                       |    |                                          |                       |

| 4   | A                                        | B                       | С                  | D                  | E         | F         |
|-----|------------------------------------------|-------------------------|--------------------|--------------------|-----------|-----------|
| 1   | Personnels d'enseignement et d'éducation | n - Statistiques Loiret |                    |                    |           |           |
| 2   |                                          |                         |                    |                    |           |           |
| 3   | Campagne                                 | 2021-2022               |                    |                    |           |           |
| 4   | Academie                                 | Orléans-Tours           |                    |                    |           |           |
| 5   | Département                              | Loiret                  |                    |                    |           |           |
| 6   | Commune                                  | Toutes                  |                    |                    |           |           |
| 7   | Type d'établissement                     | Tous                    |                    |                    |           |           |
| 8   |                                          |                         |                    |                    |           |           |
| 9   |                                          |                         |                    |                    |           |           |
| 10  | Participation                            |                         |                    |                    |           |           |
| 11  |                                          | Résultats Bruts         | Rappel 2020 - 2021 | Variation          |           |           |
| 12  | Nombre d'inscrits                        | 5697                    | 5441               | 256                |           |           |
| 13  | Nombre de votants                        | 3106                    | 2910               | 196                |           |           |
| 14  | Nombre de votes blancs ou nuis           | 27                      | 126                | -99                |           |           |
| 15  | Nombre de suffrages exprimés             | 3079                    | 2784               | 295                |           |           |
| 16  | Taux de participation                    | 54.52%                  | 53.48%             | 1.04%              |           |           |
| 17  |                                          |                         |                    |                    |           |           |
| 18  | Résultats                                |                         |                    |                    |           |           |
| 19  |                                          | Résultats Bruts         | Rappel 2020 - 2021 | Variation          |           |           |
| 20  | Nombre de sièges à pourvoir              | 49                      | 510                | -461               |           |           |
| 21  | Nombre de sièges pourvus                 | 49                      | 478                | -429               |           |           |
| 22  | Pourcentage de sièges pourvus            | 100.00%                 | 93.73%             | 6.27%              |           |           |
| 23  |                                          |                         |                    |                    |           |           |
| 24  |                                          |                         |                    |                    |           |           |
| 25  | Répartition détaillée des sièges         |                         |                    |                    |           |           |
| 26  | Organisation                             | Nombre de suffrages     | %                  | Rappel 2020 - 2021 | Variation | Nb sièges |
| 27  | ACTION ET DEMOCRATIE                     | 2711                    | 88.05%             | 0.00%              | 88.05%    | 32        |
| 28  | C.G.T.                                   | 0                       | 0.00%              | 2.16%              | -2.16%    | 0         |
| 29  | C.N.G.A.                                 | 287                     | 9.32%              | 0.00%              | 9.32%     | 15        |
| 30  | DIVERS                                   | 0                       | 0.00%              | 23.75%             | -23.75%   | 0         |
| 31  | F.O.                                     | 0                       | 0.00%              | 1.03%              | -1.03%    | 0         |
| 32  | F.S.U.                                   | 0                       | 0.00%              | 6.13%              | -6.13%    | 0         |
| 33  | LISTES D'UNION                           | 0                       | 0.00%              | 26.80%             | -26.80%   | 0         |
| 2.4 | NON SYNDIOLIES                           | 0                       | 0.00%              | 88 80%             | .99 90%   | 0         |

4 – Rappel des informations liées à votre périmètre d'intervention

| Organisation           | Nb suffrages | %      | Rappel 2020 - 2021 | Variation | Nb sièges | %      | Rappel 2020 - 2021 | Variation |
|------------------------|--------------|--------|--------------------|-----------|-----------|--------|--------------------|-----------|
| ACTION ET DEMOCRATIE   | 2711         | 88.05% | 0.00%              | 88.05%    | 32        | 65.31% | 0.00%              | 65.31%    |
| C.G.T.                 | 0            | 0.00%  | 2.10%              | -2.16%    | 0         | 0.00%  | 0.62%              | -0.62%    |
| C.N.G.A.               | 287          | 9.32%  | 0.00%              | 9.32%     | 15        | 30.61% | 0.00%              | 30.61%    |
| DIVERS                 | 0            | 0.00%  | 23.75%             | -23.75%   | 0         | 0.00%  | 29.28%             | -29.28%   |
| F.O.                   | 0            | 0.00%  | 1.03%              | -1.03%    | 0         | 0.00%  | 0.41%              | -0.41%    |
| F.S.U.                 | 0            | 0.00%  | 6.13%              | -8.13%    | 0         | 0.00%  | 2.89%              | -2.89%    |
| LISTES D'UNION         | 0            | 0.00%  | 26.80%             | -20.80%   | 0         | 0.00%  | 27.01%             | -27.01%   |
| NON SYNDIQUES          | 0            | 0.00%  | 33.39%             | -33.39%   | 0         | 0.00%  | 38.08%             | -38.08%   |
| S.E U.N.S.A. EDUCATION | 0            | 0.00%  | 0.25%              | -0.25%    | 0         | 0.00%  | 0.21%              | -0.21%    |
| S.G.E.NC.F.D.T.        | 74           | 2.40%  | 0.00%              | 2.40%     | 2         | 4.08%  | 0.00%              | 4.08%     |
| S.N.A.L.C.             | 7            | 0.23%  | 2.02%              | -1.79%    | 0         | 0.00%  | 1.03%              | -1.03%    |
| S.N.C.L.               | 0            | 0.00%  | 0.00%              | 0.00%     | 0         | 0.00%  | 0.00%              | 0.00%     |
| S.N.E.P.               | 0            | 0.00%  | 0.00%              | 0.00%     | 0         | 0.00%  | 0.00%              | 0.00%     |
| S.N.E.S.               | 0            | 0.00%  | 4.47%              | -4.47%    | 0         | 0.00%  | 2.47%              | -2.47%    |
| S.N.E.T.A.A.           | 0            | 0.00%  | 0.00%              | 0.00%     | 0         | 0.00%  | 0.00%              | 0.00%     |
| S.N.UI.P.P.            | 0            | 0.00%  | 0.00%              | 0.00%     | 0         | 0.00%  | 0.00%              | 0.00%     |
| S.N.U.E.P.             | 0            | 0.00%  | 0.00%              | 0.00%     | 0         | 0.00%  | 0.00%              | 0.00%     |
| S.U.D. EDUCATION       | 0            | 0.00%  | 0.00%              | 0.00%     | 0         | 0.00%  | 0.00%              | 0.00%     |
| U.N.S.A-EDUCATION      | 0            | 0.00%  | 0.00%              | 0.00%     | 0         | 0.00%  | 0.00%              | 0.00%     |

Rappel 2020 - 2021

Rappel 2020 - 202

5441

2910

128

2784

510

478

53 48%

# 16. Rechercher une école ou un établissement

Vous pouvez visualiser les données d'une école ou d'un établissement en particulier.

1 – Cliquer sur le menu « UAIs »

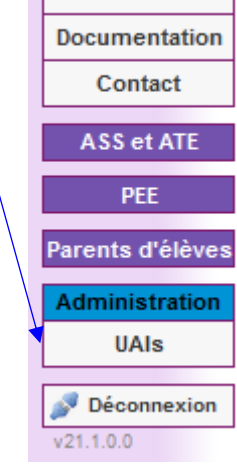

Éduscol

# 2 – Rechercher l'établissement voulu : Saisir le code UAI/RNE.

|                 | ▼        | Un astérisque * marque un champ oblig |
|-----------------|----------|---------------------------------------|
| *Numéro UAI/RNE | 0451660K |                                       |
|                 |          |                                       |

### Recherche d'un établissement

|                 |          | Un astérisque * marque un champ obligatoire |
|-----------------|----------|---------------------------------------------|
| *Numéro UAI/RNE | 0451660K |                                             |

Rechercher

### Description de l'école ou de l'établissement

| 0451660K                 |
|--------------------------|
| VAL DE LOIRE             |
| Collèges                 |
| COLLEGE                  |
| ST DENIS EN VAL (Loiret) |
| 45274                    |
| Actif                    |
|                          |
|                          |

Retour

4 – La description de l'école ou de l'établissement